## StockApp Guide

1. Create Account then Login. If you don't like typing your password you can tell StockApp to remember it. To forget it again uncheck the 'Remember me on this computer' to forget your credentials - <u>AND LOGIN TO CONFIRM!</u> Only then will it erase the credentials from the computer.

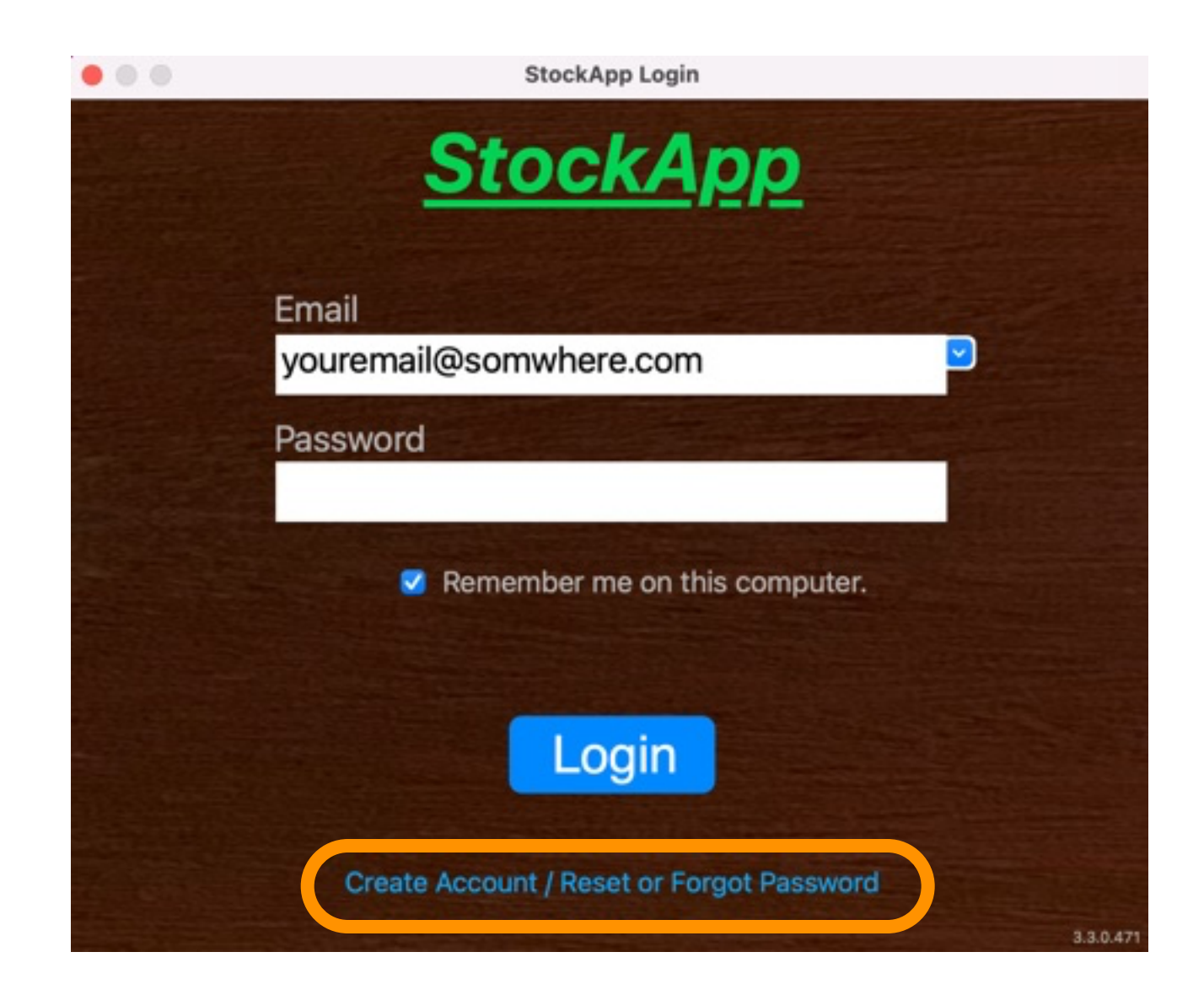

2. When you first login there are no stocks listed. You need to add some. By default this page only shows stocks with open trades. To see all the stocks you have added, click the 'Show All Stocks' checkbox.

|        |          |         |         | Ste      | ockApp          |            |              | Logout     |
|--------|----------|---------|---------|----------|-----------------|------------|--------------|------------|
| Stocks | Details  | Stats   | MyStats | MyTrades | Feedback Info   |            |              | @gmail.com |
|        |          |         | Clear   | Add      | Show All Stocks |            |              | Legend     |
| Row    | Resource | Analyst | Symbol  |          | Company Name    | Last Price | Target Price | Note       |
|        |          |         |         |          |                 |            |              |            |
|        |          |         |         |          |                 |            |              |            |
|        |          |         |         |          |                 |            |              |            |
|        |          |         |         |          |                 |            |              |            |
|        |          |         |         |          |                 |            |              |            |
|        |          |         |         |          |                 |            |              |            |
|        |          |         |         |          |                 |            |              |            |
|        |          |         |         |          |                 |            |              |            |
|        |          |         |         |          |                 |            |              |            |

3. Add some stocks. You may add many at once. Just put a space between each symbol. This is also the search box. It searches all fields for the letters typed.

Notice the 'Show All Stocks' auto selects and auto filters when adding new symbols.

| Stocks | 5 Details    | Stats   | MyStats | MyTrades | Feedback    | Info |    |
|--------|--------------|---------|---------|----------|-------------|------|----|
| META A | APPL MSFT GC | OG IBM  | Clear   | Add      | Show All St | ocks |    |
| Row    | Resource     | Analyst | Symbol  |          | Company Nam | e    | La |

4. Double Click a row to edit the details.

|     |          |         | Clear  | Add           | Show All Stocks         |            |              |
|-----|----------|---------|--------|---------------|-------------------------|------------|--------------|
| Row | Resource | Analyst | Symbol |               | Company Name            | Last Price | Target Price |
| 1   |          |         | META   | Meta Platform | ns Inc - Class A        | 169.1500   | 0.0000       |
| 2   |          |         | MSFT   | Microsoft Co  | rporation               | 264.4300   | 0.0000       |
| 3   |          |         | GOOG   | Alphabet Inc  | - Class C               | 111.7900   | 0.0000       |
| 4   |          |         | IBM    | International | Business Machines Corp. | 129.2200   | 0.0000       |
|     |          |         |        |               |                         |            |              |

5. Edit the details.

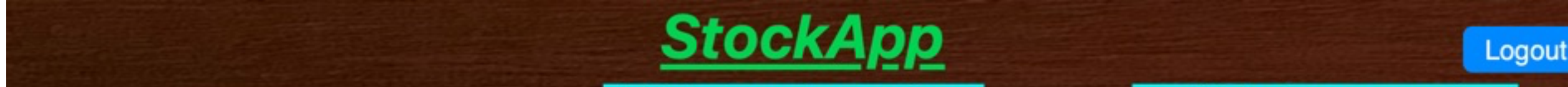

| StocksDetailsStatsThis is the information<br>It's where you put<br>and your target pResourcePut a newletter nameAnalystThe actual personLast Price169.1500Target Price0.0000 | MyStats<br>Section.<br>notes<br>rice.<br>here<br>here<br>here<br>Description<br>here<br>here<br>here<br>Description<br>here<br>here<br>None! 0.<br>Rate 0.<br>Pote | s the analyze section<br>calculates the disc<br>d on the target price<br>section also include<br>ends if there are an<br>discounted! 0.0000 %<br>Trailing Twelv<br>0.0000 %<br>Dividends (<br>Rate (<br>ntial Loss! 0.0000 % | on.<br>ount<br>e.<br>es<br>y.<br>ve Months<br>0.0000<br>0.0000 % | This is the repo<br>section for all you<br>in this sto<br>It gives a general<br>stock is working fo<br>Open Positions Repo<br>Shares<br>My Cost Per Share<br>Purchase Price | ort card<br>ir positions<br>ck.<br>idea if this<br>r you or not.<br>rt Card<br>0.0000<br>0.0000<br>0.0000 |
|----------------------------------------------------------------------------------------------------|----------------------------------------------------------------------------------------------------|----------------------------------------------------------------------------------------------------|------------------------------------------------------------------|----------------------------------------------------------------------------------------------------|----------------------------------------------------------------------------------------------------|
| Note a personal note   Save Cancel Delet   Snares Buy Date Buy F                                                                                                    | e META<br>Below is where you<br>Only open trac<br>rice Sell Date                                                                                                   | u open, edit, close t<br>des are calculated i<br>Sell Price                                                                                                    | trades for this sy                                               | Dividends Received<br>* uROI \$<br>* uROI \$<br>ymbol.<br>d.<br>Clear Add U                                                                                                 | 0.0000<br>0.00<br>0.000 %                                                                                 |
| Row Symbol Share                                                                                                    | es Buy To Open<br>Date                                                                                                    | Buy To Open<br>Price                                                                                                    | Initial Cost                                                     | Net Cost                                                                                                    | Sell To Close<br>Date                                                                                     |

6. Add trades. It recalculates on the server and reloads data.

| Shares<br>1                                                      | Buy Date<br>2020-09-10         | Buy Price<br>264.4300   | Sell Date C Sell I                                                                                                    | Price Trade Note<br>Robinhood                                                                                                    | Clear                                                                    | Add Update Delete                                                                                                    |
|------------------------------------------------------------------|--------------------------------|-------------------------|----------------------------------------------------------------------------------------------------|----------------------------------------------------------------------------------------------------|--------------------------------------------------------------------------|----------------------------------------------------------------------------------------------------|
| Row                                                              | Symbol                         | Shares                  | Buy To Open Buy<br>Date                                                                                                    | y To Open Initial Cost<br>Price                                                                                                    | t Net Co                                                                 | st Sell To Close<br>Date                                                                                                    |
|                                                                  | Sell                           | Add<br>To Close<br>Date | Sell To Close<br>Price                                                                                                    | Days<br>Held                                                                                                    | eceived                                                                  | ROI (\$)                                                                                                    |
| Shares<br>5                                                      | Buy Date<br>2022-09-10         | Buy Price<br>264.4300   | Sell Date C Sell I                                                                                                    | Price Trade Note<br>Fidelity                                                                                                    | Clear                                                                    | Add Update Delete                                                                                                    |
| Sell To<br>Dat                                                   | Close Sell To Cl<br>te Price   | ose Days<br>Held        | Dividends Received                                                                                                    | ROI (\$)                                                                                                    | ROI (%)                                                                  | Trade Note                                                                                                    |
|                                                                  |                                | 730                     | 4.7200                                                                                                    | 4.7200                                                                                                    | 1.8174 %                                                                 | Robinhood                                                                                                    |
| MSF                                                              | T Microso                      | oft Corporati           | on                                                                                                    |                                                                                                    | Last Refresh                                                             | Time 2022-09-09 14:59:59                                                                                                    |
| Resource<br>Analys<br>Last Price<br>Target Price<br>Note<br>Save | e 264.4300<br>0.0000<br>Cancel | Delete MSFT             | Amount     Declared     E       0.6200     2022-06-14     2       0.6200     2022-03-14     2       0.6200     2021-02-14     2       0.6200     2021-02-14     2       0.6200     2021-02-14     2       0.6200     2021-02-14     2       0.6200     2021-02-14     2       0.6200     2021-02-14     2       0.6200     2021-02-14     2       0.6200     2021-02-14     2 | Inted!     0.0000 %       Trailing Twelve Months       Dividends     2.4800       Rate     0.9379 %       Cofit     0.9379 %       Expate     Frequency     Payment       0022-08-17     quarterly     2022-09-08       0022-05-18     quarterly     2022-09-08       0022-02-16     quarterly     2022-03-10       0021-11-17     quarterly     2021-03-09       021-08-18     quarterly     2021-09-09       021-05-19     quarterly     2021-06-10 | Open Posit<br>My Cost<br>Purc<br>Est. Annual<br>Est. Annual<br>Dividends | tions Report Card   ?     Shares   6.0000     Per Share   264.4300     hase Price   1586.5800     I (current)   14.8800     Yield (ttm)   14.8800     s Received   4.72     * uROI \$   4.72     * uROI \$   0.2984 %     Cash Value   1586.5800 |
| Shares                                                           | Buy Date E                     | Buy Price               | Sell Date C Sell P                                                                                                    | Price Trade Note                                                                                                    | Clear                                                                    | Add Update Delete                                                                                                    |
| Sell To C<br>Date                                                | lose Sell To Clo<br>Price      | ose Days<br>Held        | Dividends Received                                                                                                    | ROI (\$)                                                                                                    | ROI (%)                                                                  | Trade Note                                                                                                    |
|                                                                  |                                | 730                     | 4.7200                                                                                                    | 4.7200                                                                                                    | 1.8174 %                                                                 | Robinhood                                                                                                    |
|                                                                  |                                | 0                       | 0.0000                                                                                                    | 0.0000                                                                                                    | 0.0000 %                                                                 | Fidelity                                                                                                    |

7. Stats as provided by iexCloud.

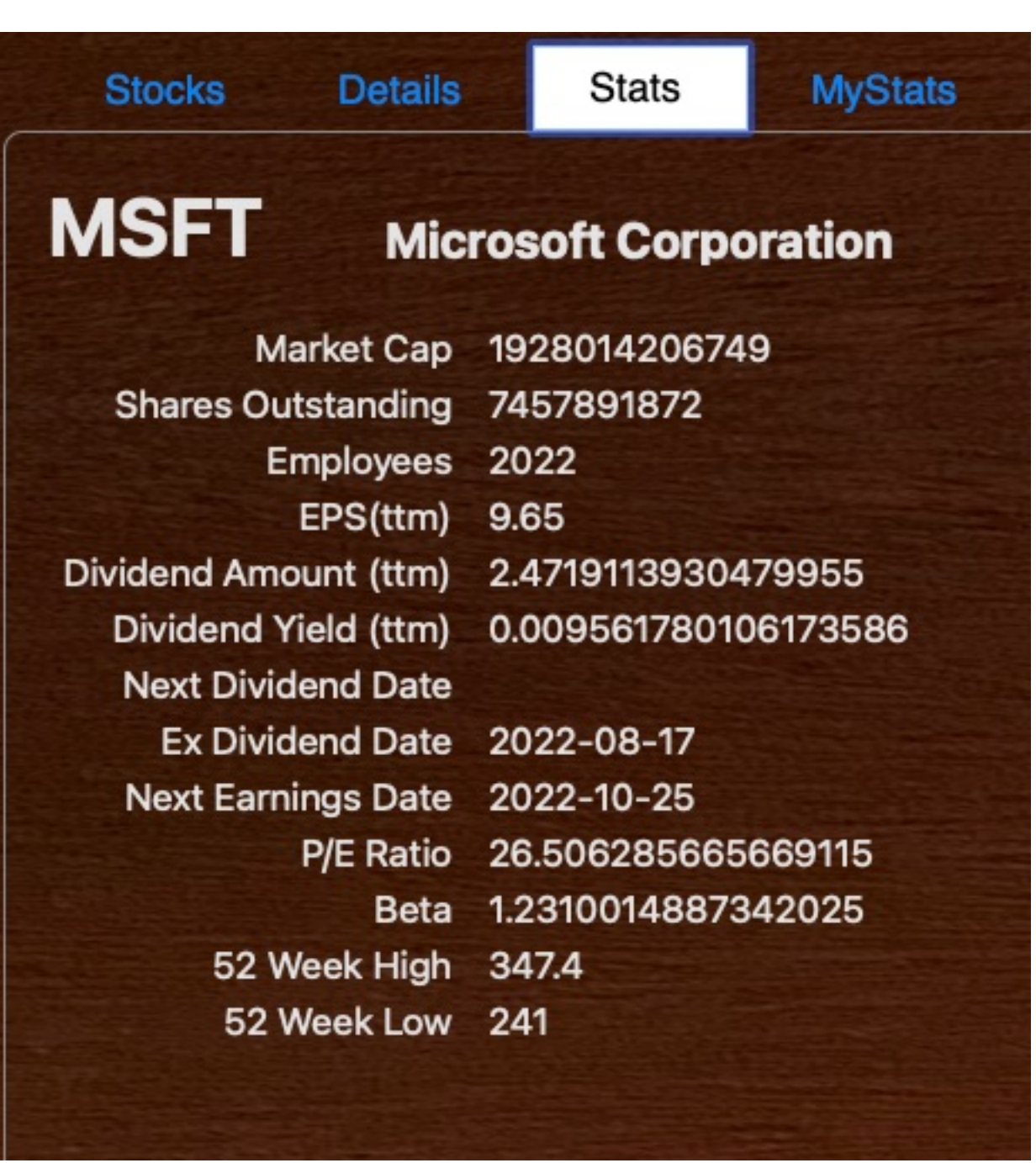

8. My Stats shows how your doing for all your trades.

|        |         |       | The second line is a second line of | 1220 |
|--------|---------|-------|-------------------------------------|------|
| Stocks | Details | Stats | My Stats                            | N    |

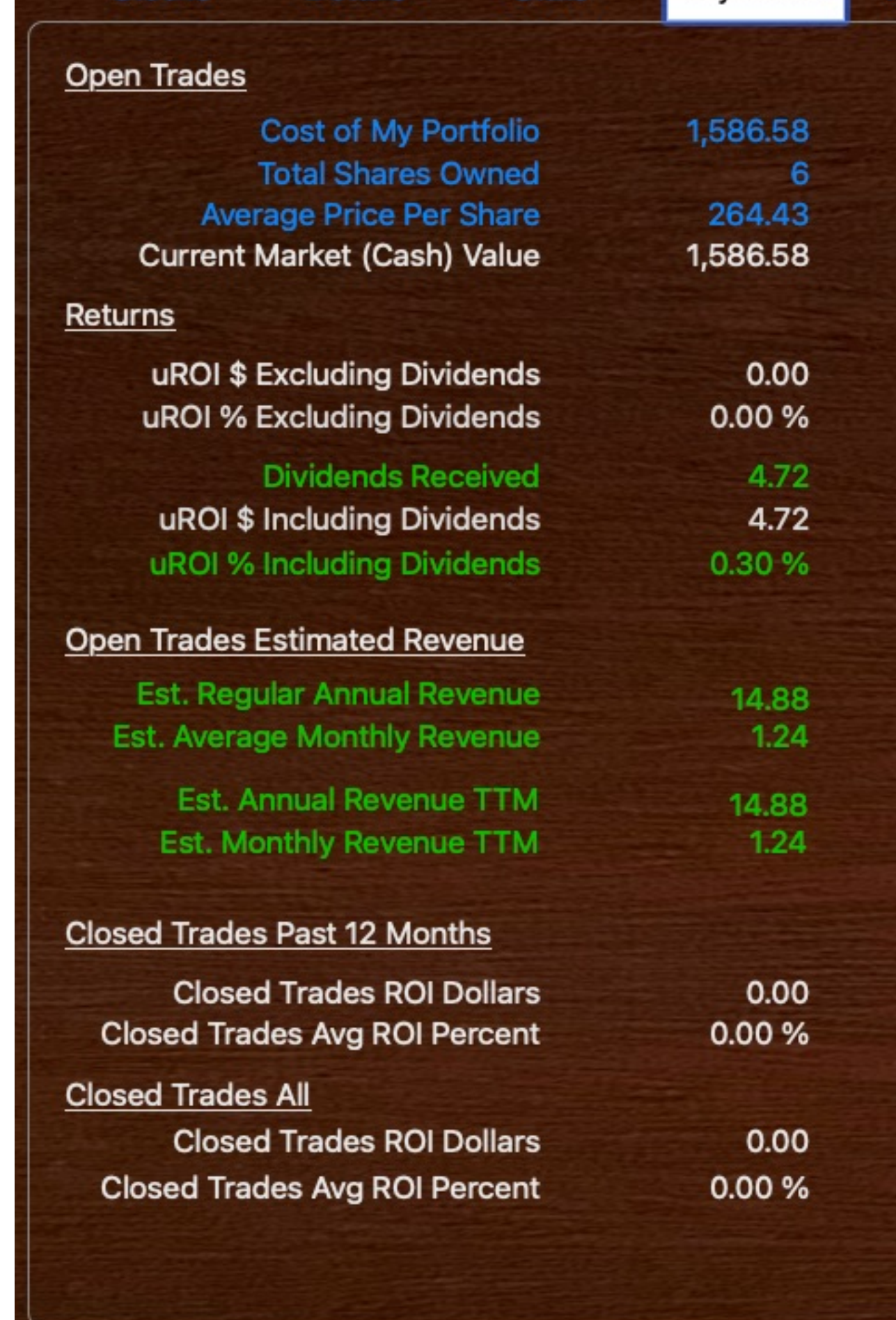

9. The MyTrades tab shows all your trades past and present (as long as you didn't delete them). You can also adjust the text size, column widths, and column order. To adjust column order just drag and drop it where you want by clicking on the name of the column and dragging to the location desired. The 'Row' column is always the first column. It cannot be moved.

| S       | stocks   | Deta    | ils    | Stats        | MySta      | its N        | ly Trades | Feedback                    | Info                                                                                                    |                               |                                 |                                 |                                      |                 |
|---------|----------|---------|--------|--------------|------------|--------------|-----------|-----------------------------|----------------------------------------------------------------------------------------------------|-------------------------------|---------------------------------|---------------------------------|--------------------------------------|-----------------|
|         |          |         |        |              | Clo        | ar           | O Open    |                             |                                                                                                    |                               |                                 |                                 |                                      |                 |
|         | 12. 14.  |         |        |              | Cie        | al           | Open      | Closed                      | O All                                                                                                    |                               |                                 |                                 | Le                                   | gend            |
| Row     | Resource | Analyst | Symbol | Company Name | Last Price | Target Price | Note      | Discounted or<br>Overpriced | Discounted or<br>Overpriced (%)                                                                                                    | Dividend Regular<br>Frequency | Dividend Regular<br>Amount (\$) | Dividend Regular<br>Annual (\$) | Dividend Regular<br>Annual Yield (%) | Divide<br>Amour |
| 1       |          |         | MSFT   |              | 264.4300   | 0.0000       |           | Overpriced                  | 100.0000 %                                                                                                    | Quarterly                     | 0.6200                          | 2.4800                          | 0.9379 %                             | 2               |
| 2       |          |         | MSFT   |              | 264.4300   | 0.0000       |           | Overpriced                  | 100.0000 %                                                                                                    | Quarterly                     | 0.6200                          | 2.4800                          | 0.9379 %                             | 2               |
|         |          |         |        |              |            |              |           |                             |                                                                                                    |                               |                                 |                                 |                                      |                 |
|         |          |         |        |              |            |              |           |                             |                                                                                                    |                               |                                 |                                 |                                      |                 |
|         |          |         |        |              |            |              |           |                             |                                                                                                    |                               |                                 |                                 |                                      |                 |
|         |          |         |        |              |            |              |           |                             |                                                                                                    |                               |                                 |                                 |                                      |                 |
|         |          |         |        |              |            |              |           |                             |                                                                                                    |                               |                                 |                                 |                                      |                 |
|         |          |         |        |              |            |              |           |                             |                                                                                                    |                               |                                 |                                 |                                      |                 |
|         |          |         |        |              |            |              |           |                             |                                                                                                    |                               |                                 |                                 |                                      |                 |
|         |          |         |        |              |            |              |           |                             |                                                                                                    |                               |                                 |                                 |                                      |                 |
|         |          |         |        |              |            |              |           |                             |                                                                                                    |                               |                                 |                                 |                                      |                 |
|         |          |         |        |              |            |              |           |                             |                                                                                                    |                               |                                 |                                 |                                      |                 |
|         |          |         |        |              |            |              |           |                             |                                                                                                    |                               |                                 |                                 |                                      |                 |
|         |          |         |        |              |            |              |           |                             |                                                                                                    |                               |                                 |                                 |                                      |                 |
|         |          |         |        |              |            |              |           |                             |                                                                                                    |                               |                                 |                                 |                                      |                 |
|         |          |         |        |              |            |              |           |                             |                                                                                                    |                               |                                 |                                 |                                      |                 |
|         |          |         |        |              |            |              |           |                             |                                                                                                    |                               |                                 |                                 |                                      |                 |
|         |          |         |        |              |            |              |           |                             |                                                                                                    |                               |                                 |                                 |                                      |                 |
| 4       |          |         |        |              |            |              |           |                             |                                                                                                    |                               |                                 |                                 |                                      |                 |
|         |          |         |        |              |            |              |           |                             |                                                                                                    |                               |                                 |                                 |                                      |                 |
|         |          |         |        |              |            |              |           |                             |                                                                                                    |                               |                                 |                                 |                                      |                 |
|         |          |         |        |              |            |              |           |                             |                                                                                                    |                               |                                 |                                 |                                      |                 |
|         |          |         |        |              | -          |              |           |                             |                                                                                                    |                               |                                 |                                 |                                      |                 |
|         |          | _       |        |              |            |              |           |                             |                                                                                                    |                               |                                 |                                 |                                      |                 |
|         | Ad       | just t  | ext    | size usi     | ng th      | nis sli      | ider      |                             | the state of the state of the s |                               |                                 |                                 |                                      |                 |
| <u></u> |          |         |        |              |            |              |           |                             |                                                                                                    |                               |                                 |                                 |                                      |                 |

Max Text Size using the slider

| oany<br>ne | Note                        | Discounted or<br>Overpriced (%) |
|------------|-----------------------------|---------------------------------|
| sour       | Healthcare                  | -7.9500 %                       |
| al Pr      | <b>Cash Cow Dividends</b>   | -40.5600 %                      |
| ris T      | <b>Defense Contractor</b>   | -14.1309 %                      |
| ect        | DST - BDC rises with inter  | -18.4783 %                      |
| t Co       | <b>Corporate Debt Funds</b> | 7.3388 %                        |
| ∆rti       | Stock Funde                 | -29 0600 %                      |
|            |                             |                                 |

10. Grid columns can be re-ordered and resized. StockApp will save your

| Note           | Discounted or<br>Overpriced (%) | Dividend Regular<br>Annual Yield (%) | Dividend<br>Regular (%)<br>TTM |
|----------------|---------------------------------|--------------------------------------|--------------------------------|
| •              | -7.9500 %                       | 1.2493 %                             | 1.2493 %                       |
| Dividends      | -40.5600 %                      | 7.8062 %                             | 7.6716 %                       |
| ontractor      | -14.1309 %                      | 1.8972 %                             | 1.8125 %                       |
| rises with int | -18.4783 %                      | 9.6000 %                             | 7.2000 %                       |
| Debt Funds     | 7.3388 %                        | 10.4255 %                            | 20.7101 %                      |
| ds             | -29.0600 %                      | 10.1494 %                            | 26.4996 %                      |
| riendly Divide | -13.1739 %                      | 8.4126 %                             | 6.3595 %                       |
| .8%), sws 14   | -24.2444 %                      | 4.1068 %                             | 20.6219 %                      |
| div(1.8%)      | -10.2773 %                      | 1.7731 %                             | 1.6782 %                       |
| all Funds      | Il Funds -23.6271 %             |                                      | 15.5970 %                      |
| riendly Divide | 7.2422 %                        | 4.2811 %                             | 10.2034 %                      |
| rogen          | rogen 17.1405 %                 |                                      | No Dividends!                  |

settings on the server. Here I have hidden several by just setting the widths really small.

11. While adjusting columns the server will wait just for a bit before saving. You will see these banners.

## Getting ready to save ...

## Saving grid settings ...

12. The feedback page allows you to send feed back directly to me.

| Stocks | Details | Stats | MyStats | MyTrades         | Feedback | Info |
|--------|---------|-------|---------|------------------|----------|------|
|        | F       | eedba | ick For | m                |          |      |
| S      | ubject  |       |         |                  |          |      |
|        |         |       |         |                  |          |      |
|        |         |       |         |                  |          |      |
|        |         |       |         |                  |          |      |
|        |         |       |         |                  |          |      |
|        |         |       |         |                  |          |      |
|        |         |       | (       | Characters left: | 500      |      |
|        |         |       | Submit  |                  |          |      |

13. Info shows a few items about calculations and data sources.

| Slocks Details Stats WyStats WyTrades P                                                                              | reedback                                                                                                    |
|----------------------------------------------------------------------------------------------------|----------------------------------------------------------------------------------------------------|
| The percentage formula for Return On Investment (ROI) is<br>Final Price + Dividends Received - Initial Cost<br>ROI = | Release Notes:<br>- Stock data is provided by iexCloud, Investors Exchange.<br>- Delayed Data<br>- Check with your broker for the latest information and investment<br>advice.<br>If you find a bug, send me feedback on how to replicate the issue,<br>and I'll look into it.<br>Thank you for using StockApp!<br>Ben |